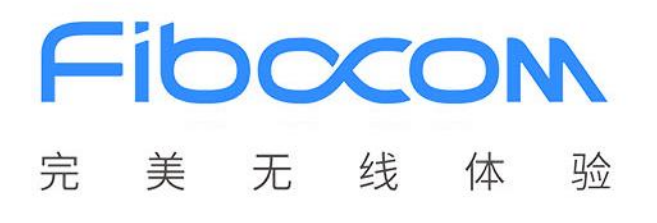

## FIBOCOM ADP-L610-Arduino使用手册

文档版本: V1.0.0 更新日期: 2021-03-23

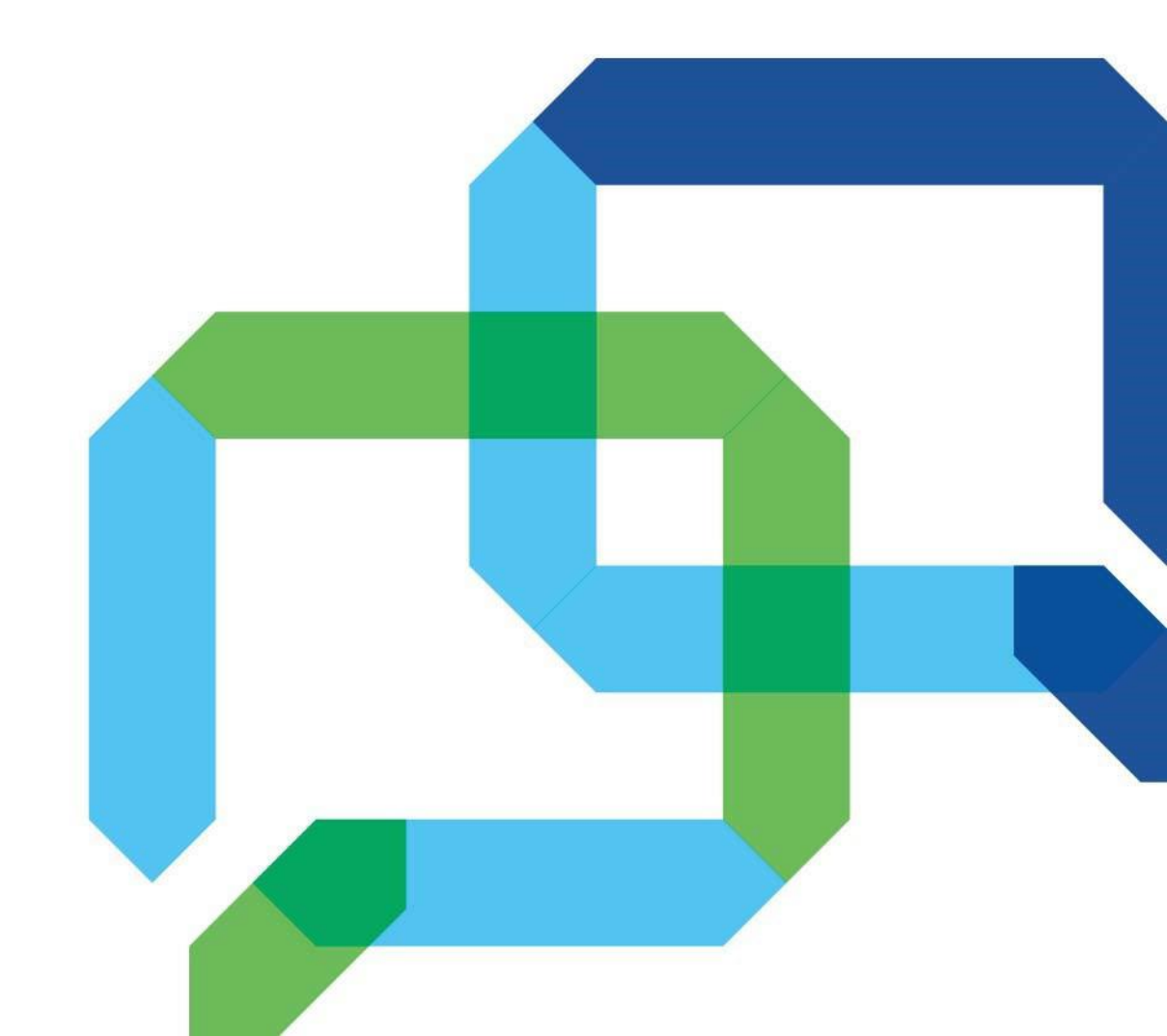

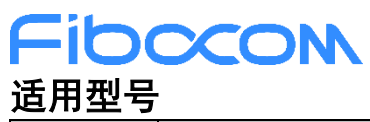

| 序号 | 产品型号             | 说明                                   |
|----|------------------|--------------------------------------|
| 1  | ADP-L610-Arduino | 集成 Arduino 接口,匹配 STM32 Nucleo-64 开发板 |
| 2  |                  |                                      |
| 3  |                  |                                      |

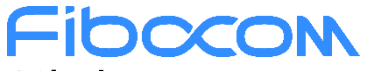

#### 版权声明

版权所有©2021 深圳市广和通无线股份有限公司。保留一切权利。

非经本公司书面许可,任何单位和个人不得擅自摘抄、复制本文档内容的部分或全部,并不得以任何形式 传播。

#### 注意

由于产品版本升级或其他原因,本文档内容会不定期进行更新。除非另有约定,本文档仅作为使用指导,本文档中的所有陈述、信息和建议不构成任何明示或暗示的担保。

#### 商标申明

Fibocom

为深圳市广和通无线股份有限公司的注册商标,由所有人拥有。

#### 版本记录

| 文档版本   | 编写人 | 主审人 | 批准人 | 更新日期       | 说明 |
|--------|-----|-----|-----|------------|----|
| V1.0.0 | 王海亮 |     |     | 2021-03-23 | 初版 |
|        |     |     |     |            |    |
|        |     |     |     |            |    |
|        |     |     |     |            |    |
|        |     |     |     |            |    |

### Fibocom

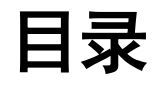

| 1 | ADP 板 | 适用i | 说明                         | 5  |
|---|-------|-----|----------------------------|----|
| 2 | ADP 板 | 功能计 | 说明                         | 5  |
|   | 2.1   | AD  | P 板实物照片                    | 5  |
|   | 2.2   | AD  | P 板框图                      | 6  |
|   | 2.3   | AD  | P 板功能介绍                    | 7  |
| 3 | ADP 板 | 使用i | 说明1                        | 0  |
|   | 3.1   | 与S  | ST 的 Nucleo 板匹配使用1         | 0  |
|   | 3.1   | .1  | 使用环境搭建1                    | 0  |
|   | 3.1   | .2  | ADP 板设置1                   | 11 |
|   | 3.1   | .3  | 使用注意事项1                    | 11 |
|   | 3.2   | 与其  | 其他 MCU 匹配使用1               | 11 |
|   | 3.2.  | .1  | 使用环境搭建1                    | 11 |
|   | 3.2.  | .2  | ADP 板设置1                   | 11 |
|   | 3.2.  | .3  | 使用注意事项1                    | 11 |
|   | 3.3   | 连接  | 奏 PC 使用1                   | 11 |
|   | 3.3.  | .1  | 使用环境搭建1                    | 11 |
|   | 3.3.  | .2  | ADP 板设置1                   | 2  |
|   | 3.3.  | .3  | 使用注意事项1                    | 2  |
| 4 | PC 配置 | (特  | 指 Windows)1                | 3  |
|   | 4.1   | US  | B 驱动安装与卸载1                 | 3  |
|   | 4.2   | 升级  | <b>&amp;</b> 程序工具软件安装与使用 1 | 3  |
|   | 4.3   | Deb | bug 工具软件安装与使用 1            | 6  |
|   | 4.4   | 串□  | ]调试工具使用1                   | 6  |
| 5 | FAQ   |     |                            | 9  |
|   | 5.1   | 贴片  | ☆ SIM 卡的业务开通情况 1           | 9  |
|   | 5.2   | 贴片  | ☆ SIM 卡的资费套餐情况 1           | 9  |
|   | 5.3   | 如何  | 7给贴片 SIM 卡充值1              | 9  |
|   | 5.4   | 如何  | 可切换贴片 SIM 卡、SIM 卡座1        | 9  |
|   | 5.5   | 串□  | <sup>1</sup> 不通的可能原因1      | 9  |

# <mark>└ ADP 板适用说明</mark>

ADP-L610-Arduino 板带 LTE CAT1 通信模组 L610,并自带贴片物联网 SIM 卡; 支持 Arduino 接口,可与 STM32 Nucleo-64 开发板匹配使用; 支持外接串口,并可支持 TTL/RS232 两种电平,可与外部 MCU 或 PC 连接; 支持 TYPE-C USB 口,可与 PC 直连, USB 口供电并通信,可独立并便捷地进行通信方面的测试验证。

### 2 ADP 板功能说明

### 2.1 ADP 板实物照片

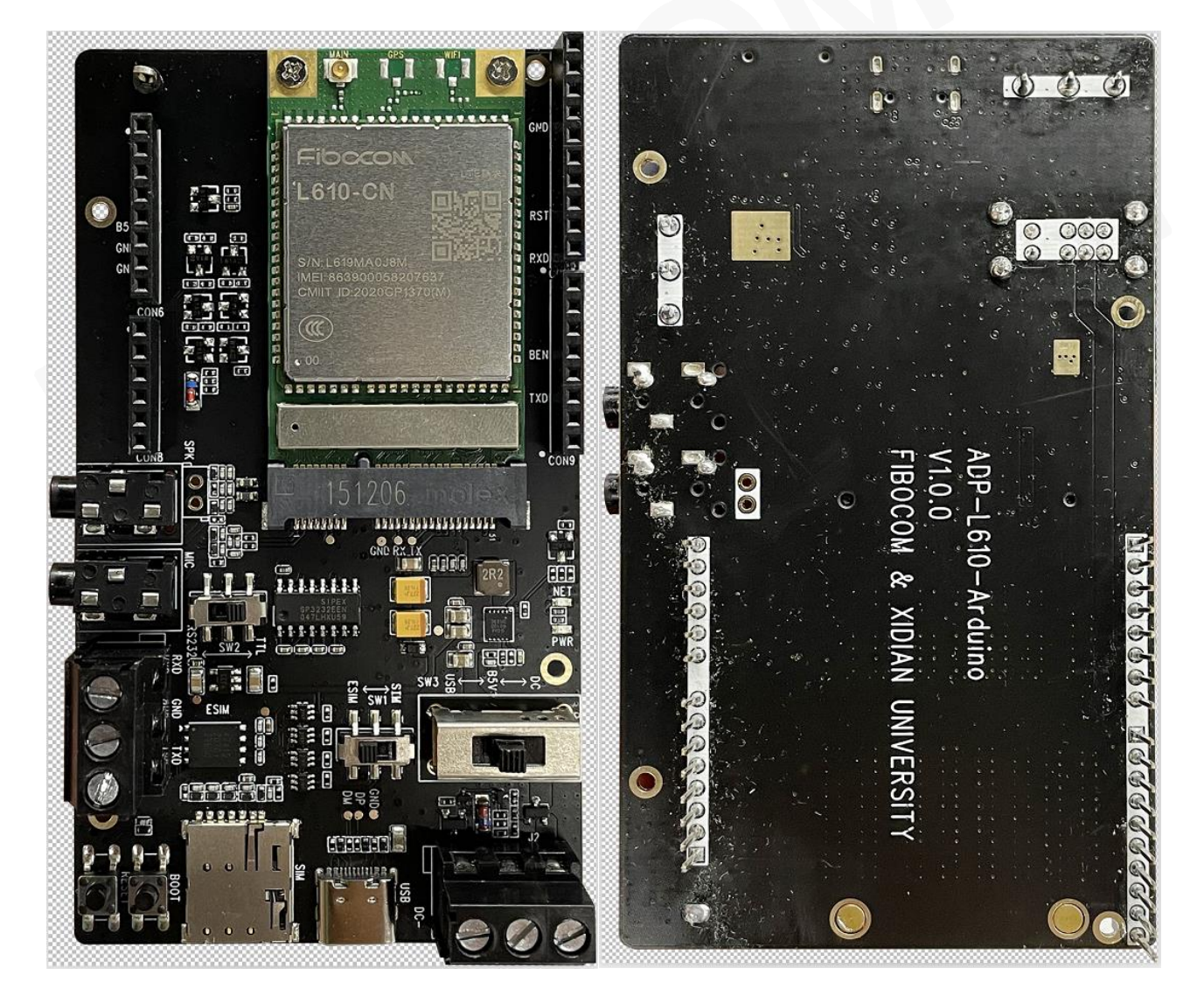

图 2-1 正面照

图 2-2 反面照

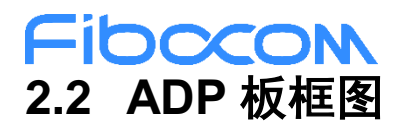

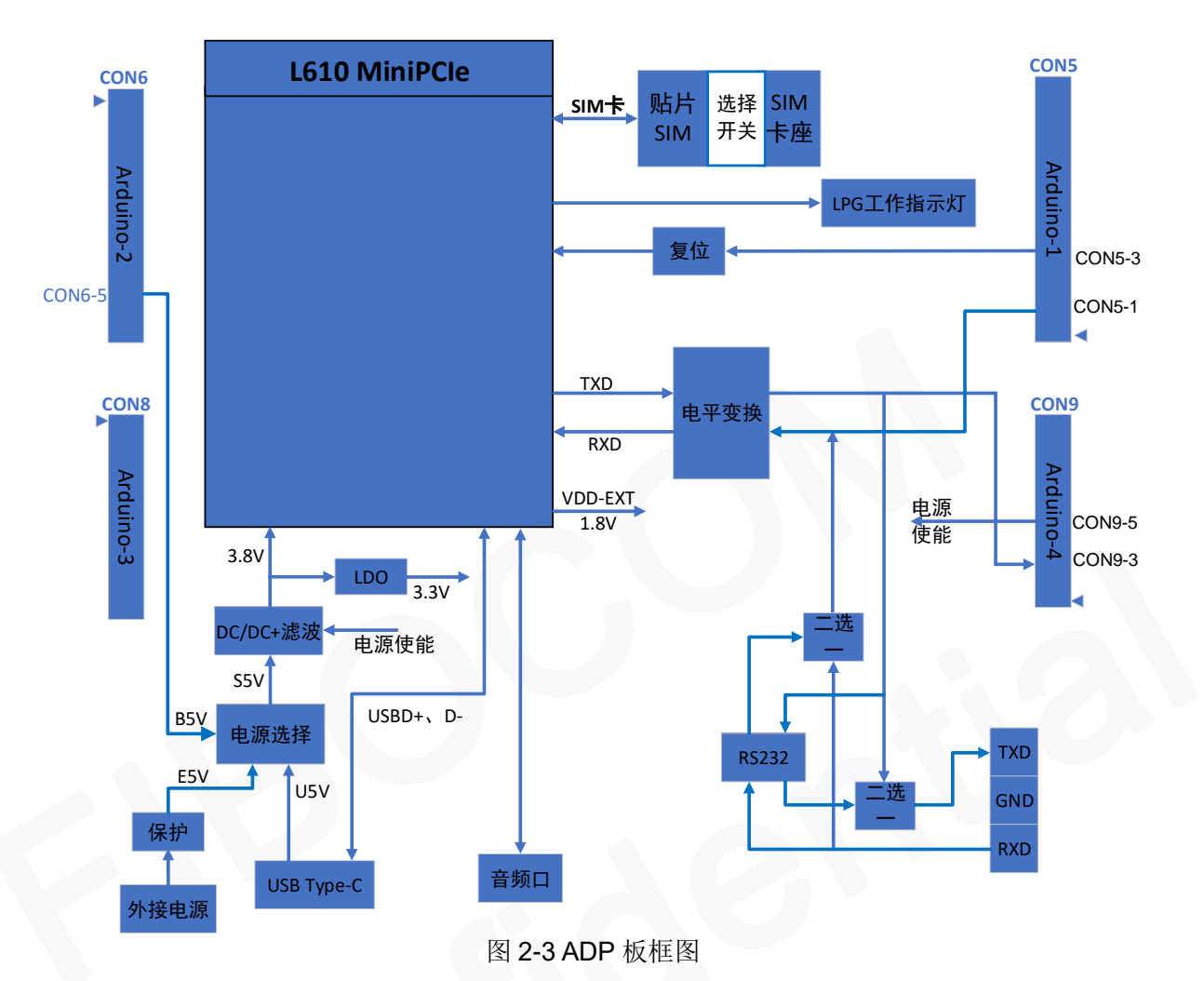

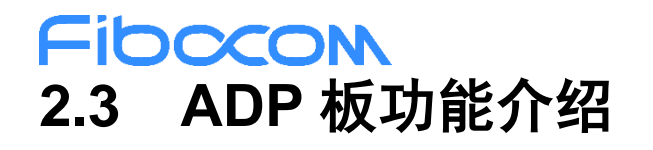

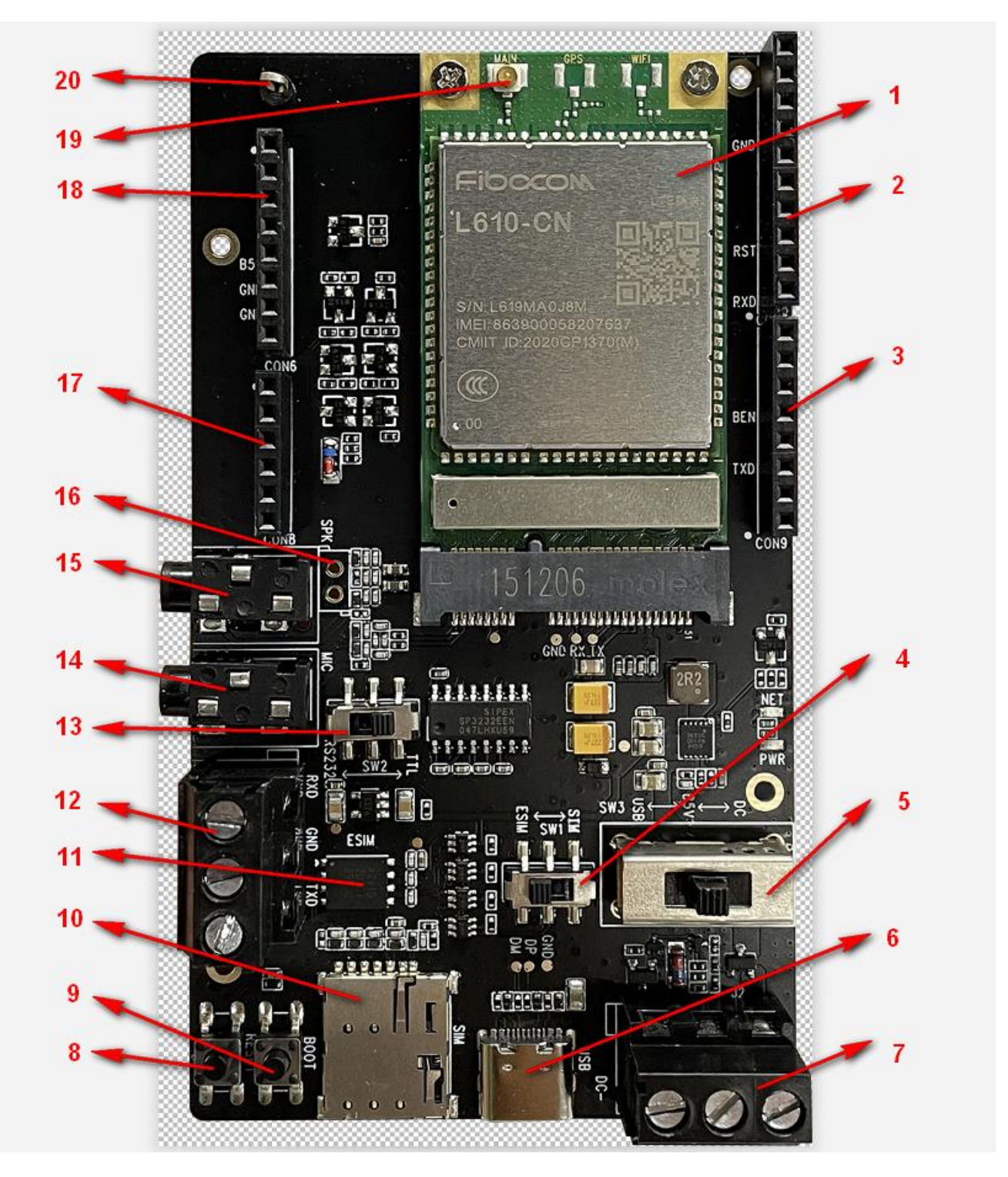

图 2-4 功能标识

各标识定义见<u>表 2-1</u>。

#### **Fib** 表 2-1 功能标识说明

| 序号 | 丝印    | 器件            | 功能说明                                               | 默认设置               |
|----|-------|---------------|----------------------------------------------------|--------------------|
| 1  | (未丝印) | L610 MiniPCIe | 蜂窝通信模块                                             | NA                 |
| 2  | CON5  | Arduino □-1   | Arduino 口-1; 管脚定义见 <u>表 2-2</u>                    | NA                 |
| 3  | CON9  | Arduino □-2   | Arduino 口-2; 管脚定义见 <u>表 2-3</u>                    | NA                 |
| 4  | SW1   | SIM卡选择开关      | 可选择贴片 SIM 卡 (ESIM) 、SIM 卡座 (SIM)                   | 贴片 SIM 卡<br>(ESIM) |
| 5  | SW3   | 供电选择开关        | 可选择 Arduino 口供电、DC 供电、USB 口供电                      | Arduino 口供电        |
| 6  | USB   | TYPE−C USB □  | USB 口,兼 USB 供电、USB 口通信                             | NA                 |
| 7  | J2    | DC 电源输入       | DC 5V/2A (注: 只对 ADP 供电)                            | NA                 |
| 8  | RESET | RESET 按键      | L610 的复位按键                                         | NA                 |
| 9  | BOOT  | BOOT 按键       | L610下载程序按钮,在复位的同时按下此键,<br>将进入下载程序模式                | NA                 |
| 10 | SIM   | Nano SIM 卡座   | Nano 封装的 SIM 卡座                                    | NA                 |
| 11 | ESIM  | 贴片 SIM 卡      | 贴片 SIM 卡                                           | NA                 |
| 12 | J3    | 串口            | 包括 TXD、RXD、GND,管脚定义是面向 L610 的;<br>即 TXD 是 L610 的发送 | NA                 |
| 13 | SW2   | 串口电平选择开关      | 可选择 TTL 电平或 RS232 电平                               | TTL 电平             |
| 14 | MIC   | 音频-MIC 座      | 模拟音频麦克风接口                                          | NA                 |
| 15 | SPK   | 音频-SPK 座      | 模拟音频 Speaker 接口                                    | NA                 |
| 16 | (未丝印) | 音频-SPK 测试口    | 模拟音频 Speaker 调试口,可外扩功放                             | NC                 |
| 17 | CON8  | Arduino □-3   | Arduino 口-3; 管脚定义见 <u>表 2-4</u>                    | NA                 |
| 18 | CON6  | Arduino □-4   | Arduino 口-4; 管脚定义见 <u>表 2-5</u>                    | NA                 |
| 19 | (未丝印) | 天线扣           | 蜂窝通信天线接口                                           | NA                 |
| 20 | (未丝印) | 地针            | 用于测试用途的地                                           |                    |

#### 表 2-2 Arduino 口-1 (CON5) 接口定义

| PIN 脚   | Nucleo 板侧的定义 | ADP 定义 | 说明                          |
|---------|--------------|--------|-----------------------------|
| CON5-1  | D8           | RXD    | 接L610的RXD;对应ST处理器的PA9,USART |
| CON5-2  | PWM/D9       | NC     |                             |
| CON5-3  | PWM/CS/D10   | RST    | 接 L610 的 RESET_N            |
| CON5-4  | PWM/MOSI/D11 | NC     |                             |
| CON5-5  | MISO/D12     | NC     |                             |
| CON5-6  | SCK/D13      | NC     |                             |
| CON5-7  | GND          | GND    |                             |
| CON5-8  | AVDD         | NC     |                             |
| CON5-9  | SDA/D14      | NC     |                             |
| CON5-10 | SCL/D15      | NC     |                             |

本文件版权属深圳市广和通无线股份有限公司所有,未经批准,不得复制。

### Fibocom

#### 表 2-3 Arduino 口-2 (CON9) 接口定义

| PIN 脚  | Nucleo 板侧的定义 | ADP 定义 | 说明                                 |
|--------|--------------|--------|------------------------------------|
| CON9-1 | RX/D0        | NC     |                                    |
| CON9-2 | TX/D1        | NC     |                                    |
| CON9-3 | D2           | TXD    | 接 L610 的 TXD;对应 ST 处理器的 PA10,USART |
| CON9-4 | PWM/D3       | NC     |                                    |
| CON9-5 | UEN          | BEN    | ADP 板供电使能,低电平关断                    |
| CON9-6 | PWM/D5       | NC     |                                    |
| CON9-7 | PWM/D6       | NC     |                                    |
| CON9-8 | D7           | NC     |                                    |

#### 表 2-4 Arduino 口-3 (CON8) 接口定义

| PIN 脚  | Nucleo 板侧的定义 | ADP 定义 | 说明 |
|--------|--------------|--------|----|
| CON8-1 | AO           | NC     |    |
| CON8-2 | A1           | NC     |    |
| CON8-3 | A2           | NC     |    |
| CON8-4 | A3           | NC     |    |
| CON8-5 | A4           | NC     |    |
| CON8-6 | A5           | NC     |    |

#### 表 2-5 Arduino 口-4(CON6)接口定义

| PIN 脚  | Nucleo 板侧的定义 | ADP 定义 | 说明                |
|--------|--------------|--------|-------------------|
| CON6-1 | NC           | NC     |                   |
| CON6-2 | IOREF        | NC     |                   |
| CON6-3 | NRST         | NC     |                   |
| CON6-4 | 3V3          | NC     |                   |
| CON6-5 | 5V           | B5V    | 对 ADP 板的供电输入脚, 5V |
| CON6-6 | GND          | GND    |                   |
| CON6-7 | GND          | GND    |                   |
| CON6-8 | VIN          | NC     |                   |

### Fibocon 3 ADP 板使用说明

### 3.1 与 ST 的 Nucleo 板匹配使用

### 3.1.1 使用环境搭建

连接方法:

| ADD-1 610-Arduino |               | Nucleo |
|-------------------|---------------|--------|
| ADF-LOTO-Arduino  |               | Nucleo |
| CON5              | $\rightarrow$ | CN5    |
| CON9              | $\rightarrow$ | CN9    |
| CON8              | $\rightarrow$ | CN8    |
| CON6              | $\rightarrow$ | CN6    |

连接实物图:

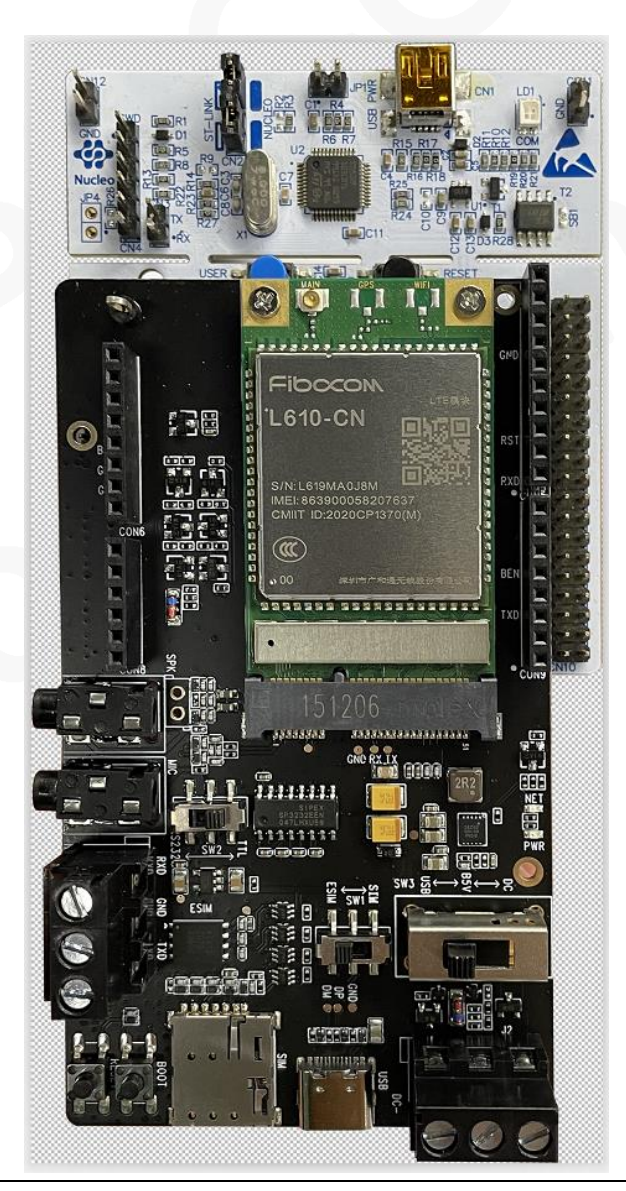

本文件版权属深圳市广和通无线股份有限公司所有,未经批准,不得复制。

### Fibccon 3.1.2 ADP 板设置

供电选择开关:设置为 B5V 串口电平选择开关:设置为 TTL SIM 卡选择开关:没有要求,根据实际需要选择即可

#### 3.1.3 使用注意事项

**USB** 口可以同时接 PC, PC 可用 USB 口与 L610 正常通信。 串口 J3 不能外接其他 MCU 或 PC。

### 3.2 与其他 MCU 匹配使用

#### 3.2.1 使用环境搭建

连接方法:

1)通过 J3,与 MCU 的串口连通(注: J3 的管脚定义是面向 L610 的;即 TXD 是 L610 的发送)

2) ADP 通过 USB 口供电或者 DC 供电

#### 3.2.2 ADP 板设置

供电选择开关:设置为 USB 或 DC 供电

串口电平选择开关:设置为 TTL

SIM卡选择开关:没有要求,根据实际需要选择即可

#### 3.2.3 使用注意事项

USB 口可以同时接 PC,在供电的同时,PC 可用 USB 口与 L610 正常通信。 Arduino 口不能同时用。

### 3.3 连接 PC 使用

#### 3.3.1 使用环境搭建

连接方法:

- 通过 J3,与 PC 的串口连通(注: J3 的管脚定义是面向 L610 的;即 TXD 是 L610 的发送)
   说明:可直接与 PC 的 DB9 口连接,也可以通过 USB 转串口的接口与 PC 连接。
- 2) ADP 通过 USB 口供电或者 DC 供电。
- 注:下图是连接示例,供参考。

### Fibccon

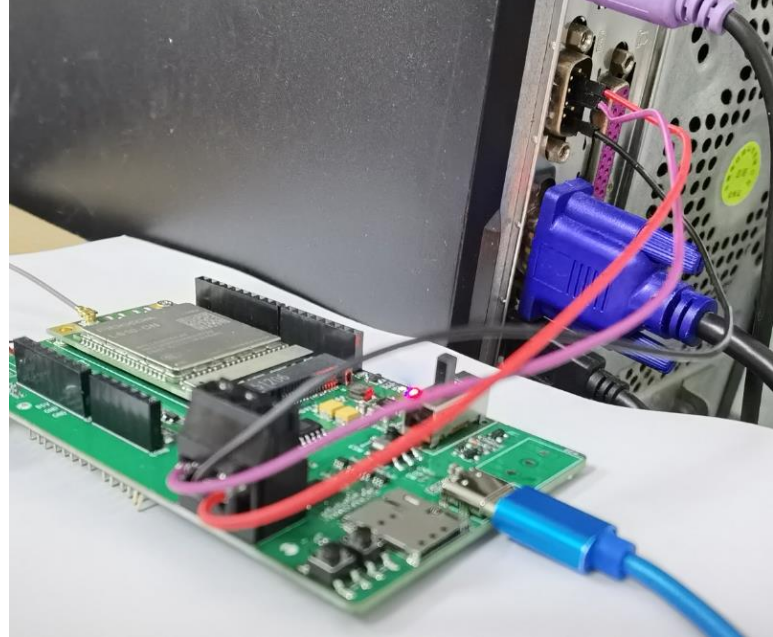

#### 3.3.2 ADP 板设置

供电选择开关:设置为 USB 或 DC 供电 串口电平选择开关:设置为 RS232 SIM 卡选择开关:没有要求,根据实际需要选择即可

#### 3.3.3 使用注意事项

USB 口可以同时接 PC,在供电的同时,PC 可用 USB 口与 L610 正常通信。 Arduino 口不能同时用。

### Fibocon 4 PC 配置(特指 Windows)

### 4.1 USB 驱动安装与卸载

- 驱动软件包的存储位置: …\L610 Series\Zh\A-资源\Windows\FIBOCOM L610 USB Driver\_Windows.zip
- 驱动安装

根据 Windows 的版本(WIN10/WIN8/WIN7),以及操作系统的位数(32/64),选择对应的可执行文件(例如 DPInst64.exe),双击执行即可,按提示操作,没有歧义。 驱动安装好后,将 ADP 通过 USB 线接到 PC 上,会出现如下端口:

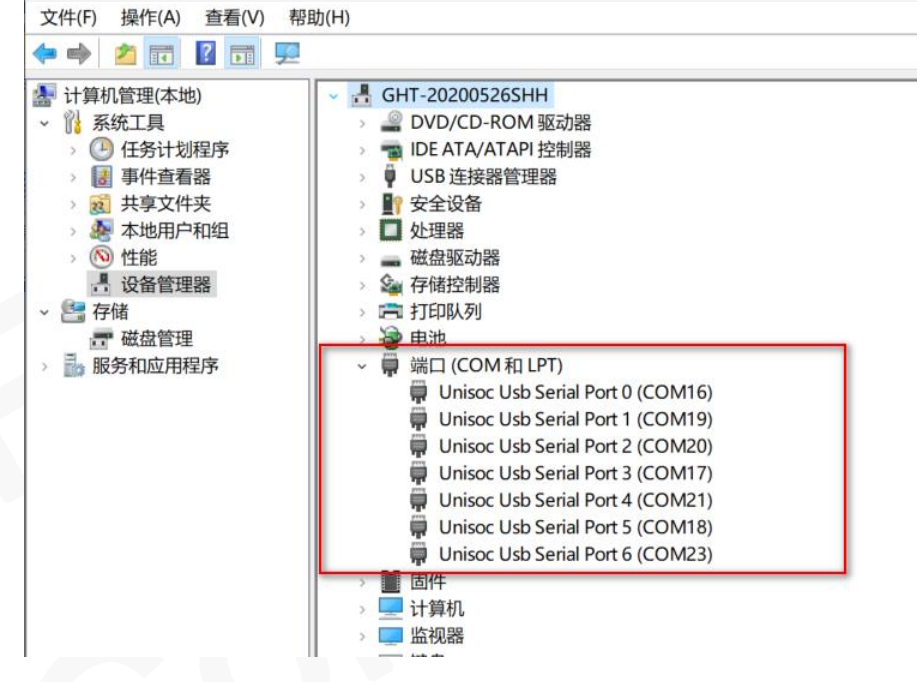

● 驱动卸载

根据操作系统的位数(32/64),选择对应的可执行文件(例如 DriverUninstall64.exe),双击执行即可,按提示操作,没有歧义。

### 4.2 升级程序工具软件安装与使用

● 安装

无需安装,将…\L610 Series\Zh\A-资源\Windows\UPGRADEDOWNLOAD\_R23.0.0001.zip 解压缩即 可。

• 使用(注:使用本软件之前,先关闭所有其他串口工具软件,例如 SSCOM)

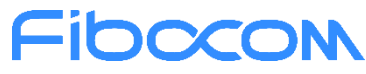

Step1.选择可执行文件 ...\UPGRADEDOWNLOAD\_R23.0.0001\Bin\UpgradeDownload.exe, 双击执

行;

Step2.选择.pac 文件

| UpgradeDownload - R23.0.0001         |                         |                  |
|--------------------------------------|-------------------------|------------------|
| 📀 😔 🗩 🔳 🕐 L610_CN_00_00_HWCLO        | UD : 16000.1013.00.05.0 | 1.04 (P <i>l</i> |
| Port S 🐳 打开                          |                         | $\times$ s       |
| 1 ← → · ↑ • < 160 → 16000.1013.0 • ♂ |                         | 5.01             |
| 组织 ▼ 新建文件夹                           |                         | •                |
| □ 此电脑 ^ <u></u>                      | 修改日期                    | 类型               |
| 3D 对象 16000.1013.00.05.01.04.pac     | 2020-12-08 10:43        | PAC 文            |
|                                      |                         |                  |
| ▶ 图片 2                               |                         |                  |
| ■ 文档                                 |                         |                  |
| ↓ 下载                                 |                         |                  |
| ▶ 音乐                                 |                         |                  |
|                                      |                         |                  |
| 🏪 系統 (C:)                            |                         |                  |
| 本地磁盘 (D:)                            |                         |                  |
| 🖍 DVD 驱动器 (E:)                       |                         |                  |
| v <                                  |                         | >                |
| 文件名(N): 16000.1013.00.05.01.04.pac   | Packet Files (*.pac)    | ~                |
| 3                                    | 打开(O) 取消                |                  |
|                                      |                         | .::              |

Step3.对如下提示,选择"是"

| 😫 Upg | gradeDownload - R23 | .0.0001 |                                                        |             |                     |
|-------|---------------------|---------|--------------------------------------------------------|-------------|---------------------|
| ٩     | ) 😔 🔊               | 🕕 🕐 L61 | 0_CN_00_00_HWCLOUD : 16000.1013.00.05                  | .01.04 (PAC | CKAGE SIZE = 5.664M |
| Port  | Step                | Status  | Progress                                               | Time(s)     | МСР Туре            |
|       |                     |         |                                                        |             |                     |
|       |                     |         |                                                        |             |                     |
|       |                     |         | Download                                               | ×           |                     |
|       |                     |         | Not selected "Rf_nv" to backup in pace<br>If continue? | c file!     |                     |
|       |                     |         | 包文件中没有选择 "Rf_nv" 备份项!<br>是否继续?                         |             |                     |
|       |                     |         | 是(Y) 香(                                                | (N)         |                     |
|       |                     |         |                                                        |             |                     |

Step4.按下 ADP 板上的 BOOT 按键,将 L610 开机,此时 PC 将出现如下端口:

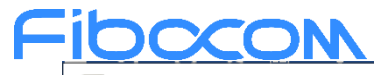

| 文件(F) 操作(A) 查看(V) 帮助(H)                                                                                                    |                                                           |
|----------------------------------------------------------------------------------------------------|-----------------------------------------------------------|
|                                                                                                    |                                                           |
|                                                                                                    |                                                           |
| <ul> <li>◇ ● 日本</li> <li>◇ ● 日本</li> <li>○ ● 日本</li> <li>○ ● 日本</li> <li>○ ● ● ● ● ● ● ● ● ● ● ● ● ● ● ● ● ● ● ●</li></ul>                                                                                                    |                                                           |
| Stop5 点士放供思西中的 "stort downloading" 按知                                                                                                    |                                                           |
| Step5.点击软件尔面中的 Start downloading 按钮<br>↓ UpgradeDownload - R23.0.0001                                                                                                    |                                                           |
|                                                                                                    |                                                           |
|                                                                                                    |                                                           |
| Port Step Status Progr                                                                                                    |                                                           |
| Port Step Status Progr                                                                                                    |                                                           |
| Port     Step     Status     Progr       Step6.开始下载,无需人工参与,等待即可                                                                                                    |                                                           |
| Port     Step     Status     Progr       Step6.开始下载,无需人工参与,等待即可       ☆ UpgradeDownload - R23.0.0001                                                                                                    | ×                                                         |
| Port         Step         Status         Progr           Step6.开始下载,无需人工参与,等待即可         ** UpgradeDownload - R23.0.0001         ** UpgradeDownload - R23.0.0001         ** UpgradeDownload - R23.0.0001                                                                                                    | — — ×<br>ИВ)                                              |
| Port       Step       Status       Progr         Step6.开始下载,无需人工参与,等待即可       ** UpgradeDownload - R23.0.0001       ** UpgradeDownload - R23.0.0001         ** UpgradeDownload - R23.0.0001       ** L610_CN_00_00_HWCLOUD : 16000.1013.00.05.01.04 (PACKAGE SIZE = 5.664M)         Port       Step       Status       Progress         YupgradeDownload - R23.0.0001       YupgradeDownload - R23.0.0001       YupgradeDownload - R23.0.0001       YupgradeDownload - R23.0.0001         YupgradeDownload - R23.0.0001       YupgradeDownload - R23.0.0001       YupgradeDownload - R23.0.0001       YupgradeDownload - R23.0.0001         YupgradeDownload - R23.0.0001       YupgradeDownload - R23.0.0001       YupgradeDownload - R23.0.0001       YupgradeDownload - R23.0.0001         YupgradeDownload - R23.0.0001       YupgradeDownload - R23.0.0001       YupgradeDownload - R23.0.0001       YupgradeDownload - R23.0.0001         YupgradeDownload - R23.0.0001       YupgradeDownload - R23.0.0001       YupgradeDownload - R23.0.0001       YupgradeDownload - R23.0.0001         YupgradeDownload - R23.0.0001       YupgradeDownload - R23.0.0001       YupgradeDownload - R23.0.0001       YupgradeDownload - R23.0.0001         YupgradeDownload - R23.0.0001       YupgradeDownload - R23.0.0001       YupgradeDownload - R23.0.0001       YupgradeDownload - R23.0.0001       YupgradeDownload - R23.0.0001         YupgradeDownload - R23.0.0001       YupgradeDownload | ×  VB)  Rate(MB/s)  Avg:0.00, Peak:0.00                   |
| Port       Step       Status       Progr         Step6.开始下载,无需人工参与,等待即可       ** UpgradeDownload - R23.0.0001       ** UpgradeDownload - R23.0.0001         ** UpgradeDownload - R23.0.0001       ** UpgradeDownload - R23.0.0001       ** UpgradeDownload - R23.0.0001         ** UpgradeDownload - R23.0.0001       ** UpgradeDownload - R23.0.0001       ** UpgradeDownload - R23.0.0001         ** UpgradeDownload - R23.0.0001       ** UpgradeDownload - R23.0.0001       ** UpgradeDownload - R23.0.0001         ** UpgradeDownload - R23.0.0001       ** UpgradeDownload - R23.0.0001       ** UpgradeDownload - R23.0.0001         ** UpgradeDownload - R23.0.0001       ** UpgradeDownload - R23.0.0001       ** UpgradeDownload - R23.0.0001         ** UpgradeDownload - R23.0.0001       ** UpgradeDownload - R23.0.0001       ** UpgradeDownload - R23.0.0001         ** UpgradeDownload - R23.0.0001       ** UpgradeDownload - R23.0.0001       ** UpgradeDownload - R23.0.0001         ** UpgradeDownload - R23.0.0001       ** UpgradeDownload - R23.0.0001       ** UpgradeDownload - R23.0.0001         ** UpgradeDownload - R23.0.0001       ** UpgradeDownload - R23.0.0001       ** UpgradeDownload - R23.0.0001         ** UpgradeDownload - R23.0.0001       ** UpgradeDownload - R23.0.0001       ** UpgradeDownload - R23.0.0001         ** UpgradeDownload - R23.0.0001       ** UpgradeDownload - R23.0.0001       ** UpgradeDownload - R23.0.0001                | //////////////////////////////////////                    |
| Port       Step       Status       Progr         Step6.开始下载,无需人工参与,等待即可       >>>>>>>>>>>>>>>>>>>>>>>>>>>>>>                                                                                                    | ×<br>VIB)<br>Rate(MB/s)<br>Avg:0.00, Peak:0.00            |
| Port       Step       Status       Progr         Step6.开始下载,无需人工参与,等待即可       ** UpgradeDownload - R23.0.0001       ** UpgradeDownload - R23.0.0001         Image: Control of the status       Control of the status       Progress       Time(s)       MCP Type         Port       Step       Status       Progress       Time(s)       MCP Type         24       AP       Downloading       5       -         Step7.下载成功, 一般耗时 44s       ** UpgradeDownload - R23.0.0001       ** UpgradeDownload - R23.0.0001                                                                                                    | ×<br>VIB)  Rate(MB/s)  Avg:0.00, Peak:0.00  ×  AB)        |
| Port       Step       Status       Progr         Step6.开始下载,无需人工参与,等待即可       ** UpgradeDownload - R23.0.0001         ** UpgradeDownload - R23.0.0001       Collo_CN_00_00_HWCLOUD : 16000.1013.00.05.01.04 (PACKAGE SIZE = 5.664H         Port       Step       Status       Progress         Port       Step       Status       Progress       Time(s)       MCP Type         24       AP       Downloading       5          Step7.下载成功, 一般耗时 44s       * UpgradeDownload - R23.0.0001       Collo_CN_00_00_HWCLOUD : 16000.1013.00.05.01.04 (PACKAGE SIZE = 5.664M         Port       Step       Status       Progress       Time(s)       MCP Type                                                                                                    | ×<br>MB)<br>Avg:0.00, Peak:0.00<br>×<br>AB)<br>Rate[MB/s] |

Step8.重启模块

### Fibocom 4.3 Debug 工具软件安装与使用

Debug 工具有两个: Coolwatcher、ArmTracer; Coolwatcher 适合抓应用协议 log,比如 TCPUDP,HTTP 等; ArmTracer 适合抓空口的 log,比如注册过程之类; 两个软件都不需要安装,解压即可使用,对应的存储位置:

…\L610 Series\Zh\A-资源\Windows\UIS8910DM\_cooltools\_win32\_R2.0.0002.zip

…\L610 Series\Zh\A-资源\Windows\ArmTracer\_V6.1.5\_User.zip

对应的使用指导文档:

…\L610 Series\Zh\5-调测\调试\FIBOCOM L610 系列 LOG 抓取指南\_Windows\_V1.0.1.pdf

### 4.4 串口调试工具使用

串口调试工具推荐用 SSCOM,也可以根据个人喜好选择其他的串口调试工具。

工具软件存储位置:

…\L610 Series\Zh\A-资源\Windows\SSCOM.zip

工具软件无需安装,解压即可使用。

● 常用设置

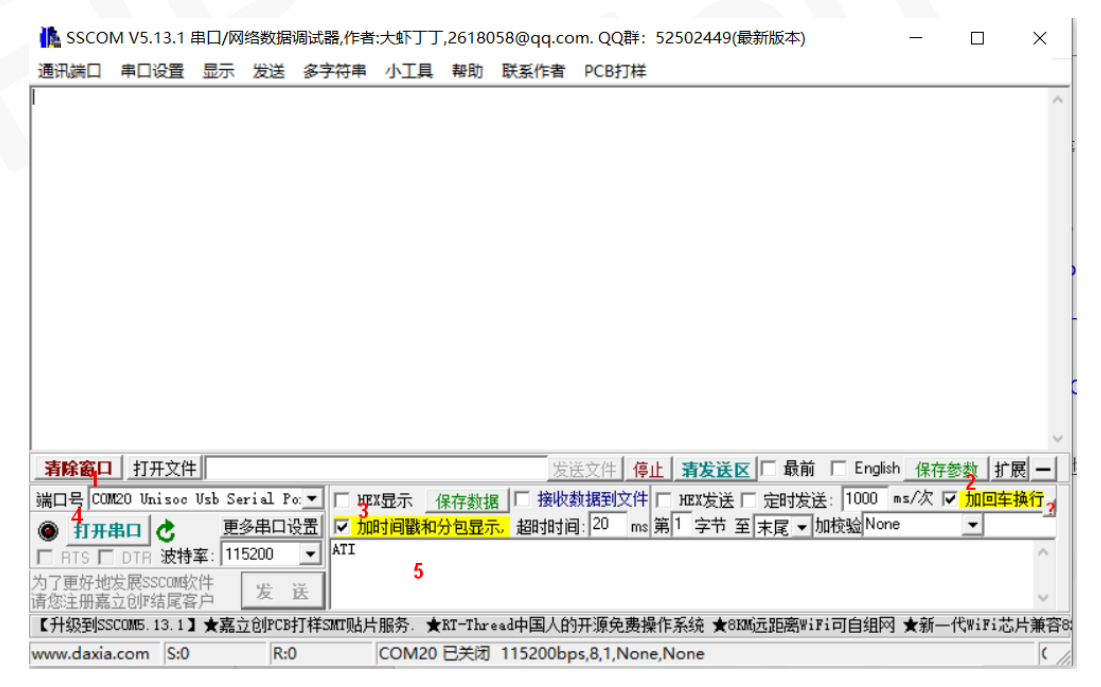

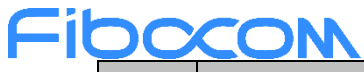

| 标号 | 功能         | 使用建议                       |
|----|------------|----------------------------|
| 1  | 选择端口号      | 根据实际情况选择,可在电脑的设备管理器中查看端口号  |
| 2  | 发送数据增加回车换行 | 需要勾选;模块的通讯协议中,要求在数据末尾加回车换行 |
| 3  | 加时间戳和分包显示  | 为方便调试,建议勾选                 |
| 4  | 打开串口       | 默认关闭,需要手工打开                |
| 5  | 发送数据输入窗口   | 按需要输入数据                    |

● 使用小技巧

■ 可预设发送数据

点击"扩展"按钮

|                                                   |                                        | F                |                     |
|---------------------------------------------------|----------------------------------------|------------------|---------------------|
|                                                   |                                        | English 保存参数:    | 扩展 _                |
|                                                   |                                        |                  |                     |
| 端山号 CUM16 Unisoc Usb Serial Por▼   HEX显示 保存数据     | 援收数据到义件   HEX友法   定时友法:                | 1000 ms/次 M 加国   | <del>4 19/1</del> 2 |
| ● 美闭串口 2 更多串口设置 1 加时间戳和分包显示,超                     | 10 ms  第 1 字节 至 末尾 ▼  加格               | 融None 🗾          |                     |
| □ RTS 	DTR 波特率: 115200                            |                                        |                  | ^                   |
| 为了更好地发展SSCOM软件                                    |                                        |                  |                     |
| 请您注册嘉立创旧结尾客户                                      |                                        |                  | $\vee$              |
|                                                   |                                        |                  |                     |
| 可顶反忠反达的数据,并做注释                                    |                                        |                  |                     |
| ▲ SSCOM V5.13.1 串口/网络数据调试器,作者:大虾丁丁.2618058@c      | ig.com.OO群: 52502449(最新版本)             | _                | п х                 |
|                                                   |                                        |                  |                     |
| 通讯编订 甲山设直 亚尔 反迭 多子付甲 小工具 帮助 联系                    |                                        |                  |                     |
| · · · · · · · · · · · · · · · · · · ·             | 多杀字符串友法   stm32/GD32 ISP   STC/        | /IAP15 ISP       |                     |
|                                                   | - 拖动加宽 □ 循环发送 多条帮助                     | 导入ini 🖬          | 商家 新田士              |
|                                                   | HEX 字符串(双击注释)                          | 「「「「」」」          | ms                  |
|                                                   |                                        | 测试模块是否开机         | 1 1000              |
|                                                   | ATI                                    | 查询模块信息           | 2 1000              |
|                                                   | AT +CPIN?                              | 查询SIM卡状态         | 3 1000              |
|                                                   | AT +CGREG?                             | 查询PS域注册情况        | 4 1000              |
|                                                   | AT +CSQ                                | 查询信号强度           | 5 1000              |
|                                                   |                                        |                  | 0 1000              |
|                                                   | AT +MIPCALL=1                          | 数据拨号             | 0 1000              |
|                                                   | AT +MIPOPEN=1, , "111.231.250.105",    | 建立链接             | 0 1000              |
|                                                   | AT +MIPSEND=1, "333231303639352237     | 向服务器端发数据         | 0 1000              |
|                                                   | AT +MIPPUSH=1                          | 发出数据             | 0 1000              |
|                                                   | AT +MIPCLOSE=1                         | 关闭TCP链接          | 0 1000              |
|                                                   | AT +MIPCALL=0                          | 断开数据拨号           | 0 1000              |
|                                                   |                                        | 13无注释            | 0 1000              |
|                                                   |                                        | 14无注释            | 0 1000              |
|                                                   | AT+MIPOPEN=1, , "47. 110. 234. 36", 34 | 15无注释            | 0 1000              |
|                                                   |                                        | 16无注释            | 0 1000              |
|                                                   | AT+MIPOPEN=1, , "111.231.250.105",     | 17无注释            | 0 1000              |
|                                                   |                                        | 18无注释            | 0 1000              |
|                                                   |                                        | 19无注释            | 0 1000              |
|                                                   |                                        | 20无注释            | 0 1000              |
|                                                   |                                        | 21无注释            | 0 1000              |
|                                                   |                                        | 22无注释            | 0 1000              |
|                                                   |                                        | 23无注释            | 0 1000              |
|                                                   |                                        | 24无注释            | 0 1000              |
|                                                   |                                        | 25无注释            | 0 1000              |
|                                                   |                                        | 26无注释            | 0 1000              |
|                                                   |                                        | 27无注释            | 0 1000              |
|                                                   |                                        | 28无注释            | 0 1000              |
|                                                   |                                        | 29无注释            | 0 1000              |
|                                                   |                                        | 30无注释            | 0 1000              |
|                                                   |                                        | 31无注释            | 0 1000              |
|                                                   |                                        | 32无注释            | 0 1000 .            |
|                                                   |                                        | English and a la |                     |
| <u></u>                                           | 友法又件 得止 清友法区  頭則                       | Linglisn 保存参数    | 隠骸ー                 |
| 端口号 COMM16 Unisoc Usb Serial Po: 🔽 🥅 HEX显示 保存数据 🔲 | 接收数据到文件 [ HEX发送 [ 定时发送:                | 1000 ms/次 🔽 加回   | <mark>库换行</mark> ?  |
| 美闭串口 之 更多串口设置 / 加时间戳和分包显示。超                       | 时间:20 ms第1 字节 至 末尾 ▼ 加格                | 验验None           |                     |

本文件版权属深圳市广和通无线股份有限公司所有,未经批准,不得复制。

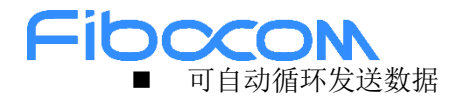

设置发送顺序、发送之后的延时,再勾选"循环发送",即可进行自动循环发送数据。

#### 联条作者 PCB打样

| 多条字符串发送 stm32/GD32 ISP   STC/IAP15 ISP |           |    |        |  |  |  |
|----------------------------------------|-----------|----|--------|--|--|--|
| -拖动加宽 🔽 循环发送 多条帮助                      | 导入ini     | 顺序 | 延时 -   |  |  |  |
| HEX 字符串(双击注释)                          | 点击发送 王    | -  | ms     |  |  |  |
| T AT                                   | 测试模块是否开机  | 1  | 1000   |  |  |  |
| T ATI                                  | 查询模块信息    | 2  | 1000   |  |  |  |
| AT+CPIN?                               | 查询SIM卡状态  | 3  | 1000   |  |  |  |
| AT +CGREG?                             | 查询PS域注册情况 | 4  | 1000   |  |  |  |
| AT+CSQ                                 | 查询信号强度    | 5  | 1000   |  |  |  |
|                                        |           | 0  | 1000   |  |  |  |
| AT +MIPCALL=1                          | 数据拨号      | 0  | 1000   |  |  |  |
| AT+MIPOPEN=1,, "111.231.250.105",      | 建立链接      | 0  | 1000   |  |  |  |
| AT+MIPSEND=1, "333231303639352237      | 向服务器端发数据  | 0  | 1000   |  |  |  |
| AT +MIPPUSH=1                          | 发出数据      | 0  | 1000 _ |  |  |  |
| AT +MIPCLOSE=1                         | 关闭TCP链接   | 0  | 1000   |  |  |  |
| AT+MIPCALL=0                           | 断开数据拨号    | 0  | 1000   |  |  |  |
|                                        | 13无注释     | 0  | 1000   |  |  |  |
|                                        | 14无注释     | 0  | 1000   |  |  |  |
| AT+MIPOPEN=1,, "47.110.234.36", 34     | 15无注释     | 0  | 1000   |  |  |  |
|                                        | 16无注释     | 0  | 1000   |  |  |  |
| AT+MIPOPEN=1,, "111.231.250.105",      | 17无注释     | 0  | 1000   |  |  |  |
|                                        | 18无注释     | 0  | 1000   |  |  |  |

### Fibccom 5 FAQ

### 5.1 贴片 SIM 卡的业务开通情况

贴片 SIM 卡是物联网卡,默认仅支持数据业务,不支持收发短信、拨打电话。

### 5.2 贴片 SIM 卡的资费套餐情况

从出厂起,有为期3年的流量套餐,每个月消费上限是100M; 如果当月流量用完,将不能继续使用,要到下个月才能恢复。

### 5.3 如何给贴片 SIM 卡充值

提供模块的 IMEI 码,联系广和通接口人充值。

### 5.4 如何切换贴片 SIM 卡、SIM 卡座

通过 SW1 切换贴片 SIM 卡(ESIM)、SIM 卡座(SIM); 注意!切换 SIM 卡时,要先断电。

### 5.5 串口不通的可能原因

有如下可能原因:

- 1) 串口收发接反;
- 2)两个电路板之间未共地;
- 3) 串口电平选择不对(MCU 需要选择 TTL, PC 需要选择 RS232);
- 4) 多个串口同时接(同一时间只能接一个串口)。